## Instructions for **RENEWING** your AAUW Membership

Note to Dual Members: See special instructions below if you are a member of more than one Branch.

## To pay dues Online with Credit Card: Go to my.aauw.org

- Enter your email and password. Click Log In. Note: If you have forgotten your password, click Forgotten your password? and follow the instructions.
- 2. Once logged in you will be taken to your **Personal Snapshot**. Scroll down and click **RENEW**.
- 3. Review your personal data, update if needed. Please review your My Education profile by clicking on this tab in the left-hand menu. Update as needed. Click *Next*.
- 4. Lifetime or National Dues? Select National (unless interested in purchasing Lifetime membership for \$1440 = 20 years of National dues) Click *Next*.
- 5. Click Yes on Branch or State Membership. Click Next.
- 6. Scroll down to select **CO8018-Longmont Branch Dues**. Click the checkbox. Scroll to bottom and click *Next*. Verify that your primary branch shows Longmont and click *Next*.
- 7. Verify that **Co-Colorado State Dues** is checked. Scroll to bottom and click *Next*.
- 8. Click *Yes or No* to include a donation to the national Greatest Needs Fund. If yes, follow the instructions. Click *Next*.
- 9. Verify your membership selections and total payment amount.
- 10. You will be redirected to a payment screen to use your debit or credit card to pay. Enter your payment information and click *Submit*. Once you have completed your renewal application and payment, you will receive a confirmation email from National AAUW (infosf@aauw.org).

While you are renewing you can review and update your degree information. Click on **My Education** in the left-hand menu and follow the directions. Review degree data and modify if needed. Follow onscreen directions.

-----

## If you are not able to renew online with a credit card:

- 1. Make your check payable to Longmont AAUW Inc.
- 2. Mail check to: Carol Brookshire, 4625 Sylvia Ln, Erie, CO 80516
- 3. Carol will contact you if any additional information is needed.

## **Dual Members: You must pay online. Follow directions above except for:**

 Check Yes to add your Branch membership. Scroll down to select CO8018-Longmont Branch Dues. Click the checkbox. Select an additional branch(es) and click the checkbox. Scroll to bottom and click Next. You will be prompted to select one Branch as primary.

\_\_\_\_\_

2. Verify that Colorado State Dues is checked. If your other branch is in another state, select that state and click the checkbox as well. Scroll to bottom and click *Next*.